# 微专业申请流程

# 一、登录教务系统,选择"转专业申请";

| 教务管理信息系统<br>Excelential Acceleration System<br>Excellential Acceleration System |          |        |       |          |
|---------------------------------------------------------------------------------|----------|--------|-------|----------|
|                                                                                 |          |        |       |          |
|                                                                                 | er + m # |        |       |          |
|                                                                                 | 所有服务     |        |       |          |
|                                                                                 | 搜索       | ٩      |       |          |
|                                                                                 | ┃学籍      |        |       |          |
|                                                                                 |          |        |       |          |
| 1 au                                                                            | 学籍信息     | 学籍异动申请 | 转专业申请 | ALC: NO. |

#### 二、选择"本科生微专业申请"批次,点击"进入";

| ▼ D 前页 × D 钟                          | +业申请 × +                                                                                                    |          |  |  |
|---------------------------------------|----------------------------------------------------------------------------------------------------|----------|--|--|
| ← → ♂ ▲ 不安全 jxglstu.hfut.edu.cn/eams5 | -student/for-std/change-major-apply/index/153187                                                             |          |  |  |
|                                       | <b>芊</b> 本科生微专业申请                                                                                            |          |  |  |
|                                       | ◎申请日期时间范围: 2025-06-20 18:54:00 至 2025-07-11 23:59:59<br>◎承取日期时间范围: 2025-07-12 00:00:56 至 2025-07-18 00:01:56 | 17 转专业公告 |  |  |
|                                       | <ul> <li>学生申请志思上报:1</li> <li>头分给室:采癿用处分给室</li> </ul>                                                         |          |  |  |
|                                       | 进入                                                                                                    |          |  |  |

## 三、选择相应的微专业名称,点击"申请";

| ▶ ▶ 首页        | × 👂 🛊                  | 专业申请 ×                                | +                              |                          |                                   |                                                                                                    |
|---------------|------------------------|---------------------------------------|--------------------------------|--------------------------|-----------------------------------|----------------------------------------------------------------------------------------------------|
| → C ▲ 不安全 jxg | glstu.hfut.edu.cn/eams | 5-student/for-std/change-             | major-apply/apply?PARENT_URL=% | 2Ffor-std%2Fchange-major | -apply%2Findex%2F153187&batchId=6 | 51&studentId=153187                                                                                                    |
|               |                        | 转专业申请 我的中                             | if                             |                          |                                   |                                                                                                    |
|               |                        | Q 输入搜索                                |                                | ■自动判断可选                  | <b>专业</b>                         |                                                                                                    |
|               |                        | 转入院系                                  | 人数                             | 接受条件限制                   | 报名条件                              | 操作                                                                                                    |
|               |                        | 新能源汽车工程(微考<br>转入院系:汽车与交通工程<br>转入专业方向: | (学校) 現接受:200人<br>(学校) 己申請:0人   | 不限                       |                                   | the second second secon |
|               |                        |                                       |                                |                          |                                   |                                                                                                    |

## 四、填写申请理由(可上传附件)及联系电话,点击"提交";

|     | ▶ 转专业申请         | ×                  | +                                                                                                    |
|-----|-----------------|--------------------|----------------------------------------------------------------------------------------------------|
| cn, | /eams5-student/ | /for-std/change-ma | jor-apply/new?REDIRECT_URL=%2Ffor-std%2Fchange-major-apply%2Fapply%3FPARENT_URL%3D%252Ffor-std%252Fchange-major- |
|     | 转专              | ▶由请 - 太科           | 牛微专业申请                                                                                                    |
|     | TX X 1          | T.1. NB            |                                                                                                    |
|     |                 | 申请转入专业             | 新能源汽车工程(微专业)   2025   汽车与交通工程学<br>院                                                                              |
|     |                 | 接受条件限制             | 无接受条件限制                                                                                                    |
|     |                 | 报名条件               |                                                                                                    |
|     |                 | 备注                 |                                                                                                    |
|     |                 | 考核内容               |                                                                                                    |
|     |                 | 考核方式               |                                                                                                    |
|     |                 | 考核程序               |                                                                                                    |
|     |                 | 面试安排               | 而论结定                                                                                                    |
|     |                 | 節調反推               | ·····································                                                                            |
|     |                 | -644,217           | C M ( ) / AL-                                                                                                    |
|     |                 | 咨询时间               |                                                                                                    |
|     |                 | 咨询地点               |                                                                                                    |
|     |                 | 咨询电话               |                                                                                                    |
|     |                 | 异动原因,              | · 转变业考核 · · · · · · · · · · · · · · · · · · ·                                                                    |
|     |                 |                    |                                                                                                    |
|     |                 | 申请埋田或奋汪            | 0 / 1200 /                                                                                                    |
|     |                 | 附件                 | Select 文件 Crief 选择                                                                                               |
|     |                 |                    | 文件大小不大于2MB,支持格式: png.jpg                                                                                         |
|     |                 | 联系电话,              |                                                                                                    |
|     |                 | 邮箱                 |                                                                                                    |
|     |                 |                    | 提交取消                                                                                                    |
|     |                 |                    |                                                                                                    |

## 五、提交后进入已申请页面;

 ×
 ● 我的申请
 ×
 +

 futedu.cn/eams5-student/for-std/change-major-apply/my-applies?PARENT\_URL=%2Ffor-std%2Fchange-major-apply%2Findex%2F153187&batchid=61&studentid=153187#diw2

 It % 2 ###

 ● 200 ###
 ● 200 ###

 ● 200 ###
 ● 200 ###

 ● 100 ● 34%
 ● 100 ● 34%

 ● 100 ● 34%
 ● 100 ● 34%

 ● 100 ● 34%
 ● 100 ● 34%

 ● 100 ● 34%
 ● 100 ● 34%

 ● 100 ● 34%
 ● 100 ● 34%

 ● 100 ● 34%
 ● 100 ● 34%

 ● 100 ● 34%
 ● 100 ● 34%

 ● 100 ● 34%
 ● 100 ● 34%

 ● 100 ● 34%
 ● 100 ● 34%

 ● 100 ● 34%
 ● 100 ● 34%

 ● 100 ● 34%
 ● 100 ● 34%

 ● 100 ● 34%
 ● 100 ● 34%

 ● 100 ● 34%
 ● 100 ● 34%

 ● 100 ● 34%
 ● 100 ● 34%

 ● 100 ● 34%
 ● 100 ● 34%

 ● 100 ● 14%
 ● 100 ● 34%

 ● 100 ● 14%
 ● 100 ● 34%

 ● 100 ● 14%
 ● 100 ● 34%

 ● 100 ● 14%
 ● 100 ● 34%

 ● 100 ● 14%
 ● 100 ● 14%

 ● 100 ● 14%
 ● 100 ● 14%

 ● 10

| / • •       |                   |                                        |                                            |                                         |                          |
|-------------|-------------------|----------------------------------------|--------------------------------------------|-----------------------------------------|--------------------------|
| × D         | 我的申请              | × +                                    |                                            |                                         |                          |
| t.edu.cn/ea | ms5-student/for-s | td/change-major-apply/my-applies?P     | ARENT_URL=%2Ffor-std%2Fchange              | -major-apply%2Findex%2F153187&batchId=( | 61&studentId=153187#div2 |
|             | 转专业申请             | 我的申请                                   |                                            |                                         |                          |
|             | う取消申              | 请 ✔ 修改志愿 ⊖ 打印 ● 详情<br>申请转入专业           | 申请转入信息                                     | 面试、笔试安排                                 | 是否秉取                     |
|             |                   | <b>新能源汽车工程(微专业)</b><br><sup>第1志思</sup> | 转入年级:2025<br>转入院系:汽车与交通工程学<br>院<br>转入专业方向: | 面试安排:面试特定<br>笔试安排:笔试特定                  | 留无梁取结果                   |

#### 六、如果不想申请此微专业,可以选择申请单,点击取消申请;

# 七、取消后请返回转专业申请页面可继续申请。

|              | × C                    | ▶ 转夸业申请                 | ×                         | +                                                  |                             |                                   |                       |  |
|--------------|------------------------|-------------------------|---------------------------|----------------------------------------------------|-----------------------------|-----------------------------------|-----------------------|--|
| 安全           | jxglstu.hfut.edu.cn/ea | ams5-student/for-       | std/change-m              | ajor-apply/apply?PARENT_U                          | RL=%2Ffor-std%2Fchange-majo | or-apply%2Findex%2F153187&batchlc | d=61&studentId=153187 |  |
| <b>转专业申请</b> |                        |                         |                           |                                                    |                             |                                   |                       |  |
|              | Q 输入搜索                 |                         |                           |                                                    | ☑自动判断可                      | 选专业                               |                       |  |
|              |                        | 转入院系                    |                           | 人数                                                 | 接受条件限制                      | 报名条件                              | 操作                    |  |
|              |                        | 新能源汽:<br>转入院系:<br>转入专业方 | 车工程(微专」<br>汽车与交通工程学<br>向: | <ul> <li>上) 拟接受: 20</li> <li>院院 已申请: 1,</li> </ul> | 0人<br>人 不限                  |                                   | 中语                    |  |